## Verschlüsselte PDF-Dateien mit LibreOffice erstellen

Viele Computer-Nutzer, die die Notwendigkeit von Verschlüsselung durchaus einsehen, verzichten darauf, weil sie sich die technische Umsetzung nicht zutrauen. Dabei ist die asymmetrische EMail-Verschlüsselung (mit public key und private key) keinesfalls schwierig zu realisieren und eigentlich immer der bessere Weg.

Wer die asymmetrische EMail-Verschlüsselung trotzdem scheut, kann quasi als Kompromiss **mit** seinen EMail-Partnern feste Passwörter austauschen und die sensiblen Daten in Form von verschlüsselten PDF-Dateien als EMail-Anhang versenden. LibreOffice ermöglicht die Erzeugung verschlüsselter PDF-Dateien mit wenigen Mausklicks. Wichtig ist dabei ganz besonders, dass das verwendete Passwort hinreichend lang - weniger als acht Zeichen sind keineswegs akzeptabel - und in Wörterbüchern nicht zu finden<sup>1</sup> ist.

Um eine verschlüsselte PDF-Datei zu erstellen, muss zuerst die bearbeitete Datei im ODT- bzw. allgemein im ODF-Format gespeichert werden. Dann kann über *Exportieren als PDF* … eine PDF-Datei, die eben auch verschlüsselt sein kann, erstellt werden.

| Ľ                                                                            |                                                        | PDF-0                        | otionen               |                                              | $ e \square \times $ |
|------------------------------------------------------------------------------|--------------------------------------------------------|------------------------------|-----------------------|----------------------------------------------|----------------------|
| Allgeme                                                                      | in Anfangsdarstellung Benutzeroberfläche Verk          | knüpfungen Sicherhe          | it                    |                                              |                      |
| Bereich Allgemein                                                            |                                                        |                              |                       |                                              |                      |
| • 🛛                                                                          | lle                                                    |                              | Eingebettet           | e OpenDokument-Datei                         |                      |
| 0 <u>s</u>                                                                   | eiten                                                  | <b>N</b>                     | PDF/A-1a              |                                              |                      |
| 0 A                                                                          | <u>u</u> swahl                                         | <b>A</b> -                   | Marki <u>e</u> rtes F | PDF                                          |                      |
| Bilder                                                                       |                                                        |                              | PDF-Optionen          |                                              | ↑ □ ×                |
| ● ⊻ Allgemein Anfangsdarstellung Benutzeroberfläche Verknüpfungen Sicherheit |                                                        |                              |                       |                                              |                      |
| I₽                                                                           | Dateiverschlüsselung und Berechtigung Drucken          |                              |                       |                                              |                      |
| Qua                                                                          | Kennwörte setzen                                       |                              | N                     | icht gestattet                               |                      |
| ₽ <u>G</u>                                                                   | G Kein Öffenn Konnwert gesetzt                         |                              |                       | iedrige Auflösung (150 dpi)                  |                      |
| Wasse                                                                        | PDF-Dokument wird nicht verschlüsselt   Hohe Auflösung |                              |                       |                                              |                      |
|                                                                              | Kein Rechte-Kennwort gesetzt Änderungen                |                              |                       |                                              |                      |
| Text d                                                                       | d Dokument-Rechte werden nicht eingeschränkt           |                              |                       | i <u>c</u> ht gestattet                      |                      |
|                                                                              |                                                        | Kennwörter se                | tzen ↑ □ X            | fügen, Löschen und Drehen von <u>S</u> eiten |                      |
|                                                                              | Öffnen-Kennwort setzen                                 |                              |                       | mularfelder ausfüllen                        |                      |
|                                                                              | <u>K</u> en                                            | nnwort: ********             | ***                   | mmentieren und Formulare ausfüllen           |                      |
|                                                                              | Bes                                                    | stät <u>ig</u> ung: ******** | ***                   | es außer das Extrahieren von Seiten          |                      |
|                                                                              | Rech                                                   | nte-Kennwort setze           | n                     |                                              |                      |
|                                                                              | Ken                                                    | nn <u>w</u> ort:             |                       | alte kopieren erlauben                       |                      |
|                                                                              | Bes                                                    | stätig <u>u</u> ng:          |                       | Unterstützung der Zugänglichkeit             |                      |
|                                                                              |                                                        |                              |                       |                                              |                      |
|                                                                              |                                                        | <u>H</u> ille <u>O</u> F     | Abbrechen             | E <u>x</u> portieren <u>A</u> bbreche        | n <u>H</u> ilfe      |
|                                                                              |                                                        |                              |                       |                                              |                      |

Wichtig ist, dass unter *Allgemeines* der *PDF-Optionen* die **Option PDF/A-1a nicht ausgewählt** *wird* und dass unter *Sicherheit* im Menü *Kennwörter setzen* unbedingt ein **Öffnen-Kennwort eingegeben und bestätigt** wird.

Mit *Exportieren* wird dann eine verschlüsselte PDF-Datei erstellt; die zugrunde liegende ODT- bzw. ODF-Datei bleibt selbstverständlich unverschlüsselt.

<sup>1</sup> Das ist stark vereinfacht ausgedrückt.